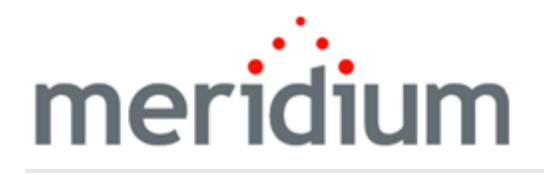

Meridium APM Mechanical Integrity

3.6.1.0.0

Copyright and Legal

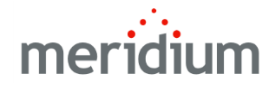

Meridium APM Mechanical Integrity

3.6.1.0.0

Copyright © Meridium, Inc. 2016

All rights reserved. Printed in the U.S.A.

This software/documentation contains proprietary information of Meridium, Inc.; it is provided under a license agreement containing restrictions on use and disclosure. All rights including reproduction by photographic or electronic process and translation into other languages of this material are fully reserved under copyright laws. Reproduction or use of this material in whole or in part in any manner without written permission from Meridium, Inc. is strictly prohibited.

Meridium is a registered trademark of Meridium, Inc.

All trade names referenced are the service mark, trademark or registered trademark of the respective manufacturer.

# **About This Document**

This file is provided so that you can easily print this section of the Meridium APM Help system.

You should, however, use the Help system instead of a printed document. This is because the Help system provides hyperlinks that will assist you in easily locating the related instructions that you need. Such links are not available in a print document format.

The Meridium APM Help system can be accessed within Meridium APM itself or via the Meridium APM Documentation Website (<u>https://www.me-ridium.com/documentation/WebHelp/WebHelpMaster.htm</u>).

**Note**: If you do not have access to the Meridium APM Documentation Website, contact Meridium Global Support Services.

# **Table of Contents**

| Meridium APM Mechanical Integrity                                 | 1  |
|-------------------------------------------------------------------|----|
| Copyright and Legal                                               | 2  |
| About This Document                                               | 3  |
| Table of Contents                                                 | 4  |
| About the Mechanical Integrity Work Process                       | 5  |
| Mechanical Integrity System Requirements                          | 7  |
| First-Time Deployment Workflow                                    | 8  |
| Upgrade Workflow                                                  | 9  |
| Mechanical Integrity User Instructions                            | 10 |
| About Navigating Mechanical Integrity Modules                     | 11 |
| Hierarchy Level                                                   | 12 |
| Work Process Level                                                | 15 |
| Pages that Display the Navigation Bar                             | 17 |
| About Navigation Bar Submenus                                     | 19 |
| About Using the Navigation Bar                                    | 27 |
| Selecting Records That You Want to Work With In MI Modules        | 28 |
| Navigating Within and Across Modules                              | 30 |
| Accessing the Mechanical Integrity Dashboard                      | 32 |
| Aspects of the Mechanical Integrity Dashboard                     | 33 |
| Sections Displayed on the Baseline Mechanical Integrity Dashboard | 34 |
| Inspection Strategy                                               | 35 |
| About the Mechanical Integrity Catalog Folder Structure           | 38 |
| Dashboard Folder                                                  | 39 |
| About the Queries Folder                                          | 40 |
| Navigation Bar Queries Folder                                     | 41 |
| Dashboard Queries Folder                                          | 42 |
| System Code Tables Used by MI Modules                             | 48 |
| About NR13                                                        | 49 |

### About the Mechanical Integrity Work Process

The *Mechanical Integrity Work Process* is focused on mitigating the risk of loss of containment by implementing condition assessment activities. The Mechanical Integrity Work Process consists of the steps that are outlined in the following table.

| Step | Description                                     | Details                                                                                                    |
|------|-------------------------------------------------|----------------------------------------------------------------------------------------------------|
| 1    | Collect or update equipment and location data.  | Allows you to gather the data that is required to per-<br>form a degradation mechanism review, calculate risk,<br>and plan and execute the appropriate activities.                                                                                            |
| 2    | Identify potential degrad-<br>ation mechanisms. | Allows you to identify and quantify the types and loc-<br>ations of degradation that are occurring in your equip-<br>ment and their components. After doing so, the<br>probability of failure can be calculated so that you can<br>plan effective activities. |
| 3    | Perform a risk analysis.                        | Allows you to calculate risk for equipment and their<br>components so that you can optimize and prioritize the<br>condition monitoring activities that will help mitigate<br>the risks.                                                                       |
| 4    | Define a mitigation strategy.                   | Allows you to use risk results and strategy rules to generate recommendations to mitigate risk.                                                                                                    |
| 5    | Execute the strategy.                           | Allows you to perform recommended inspection or<br>test activities so that you can mitigate the risk asso-<br>ciated with each potential degradation mechanisms.                                                                                              |
| 6    | Evaluate and communicate results.               | Allows you to evaluate existing data to obtain better<br>information about a piece of equipment's or location's<br>condition so you can reduce uncertainty and risk.                                                                                          |

The following image shows an illustration of how *all* the steps in the Mechanical Integrity Work Process relate to one another. Each step in the work process is represented by a red circle. In addition, you can see that the entire work process is built upon the APM Foundation Work Process, whose components are represented by the blue boxes.

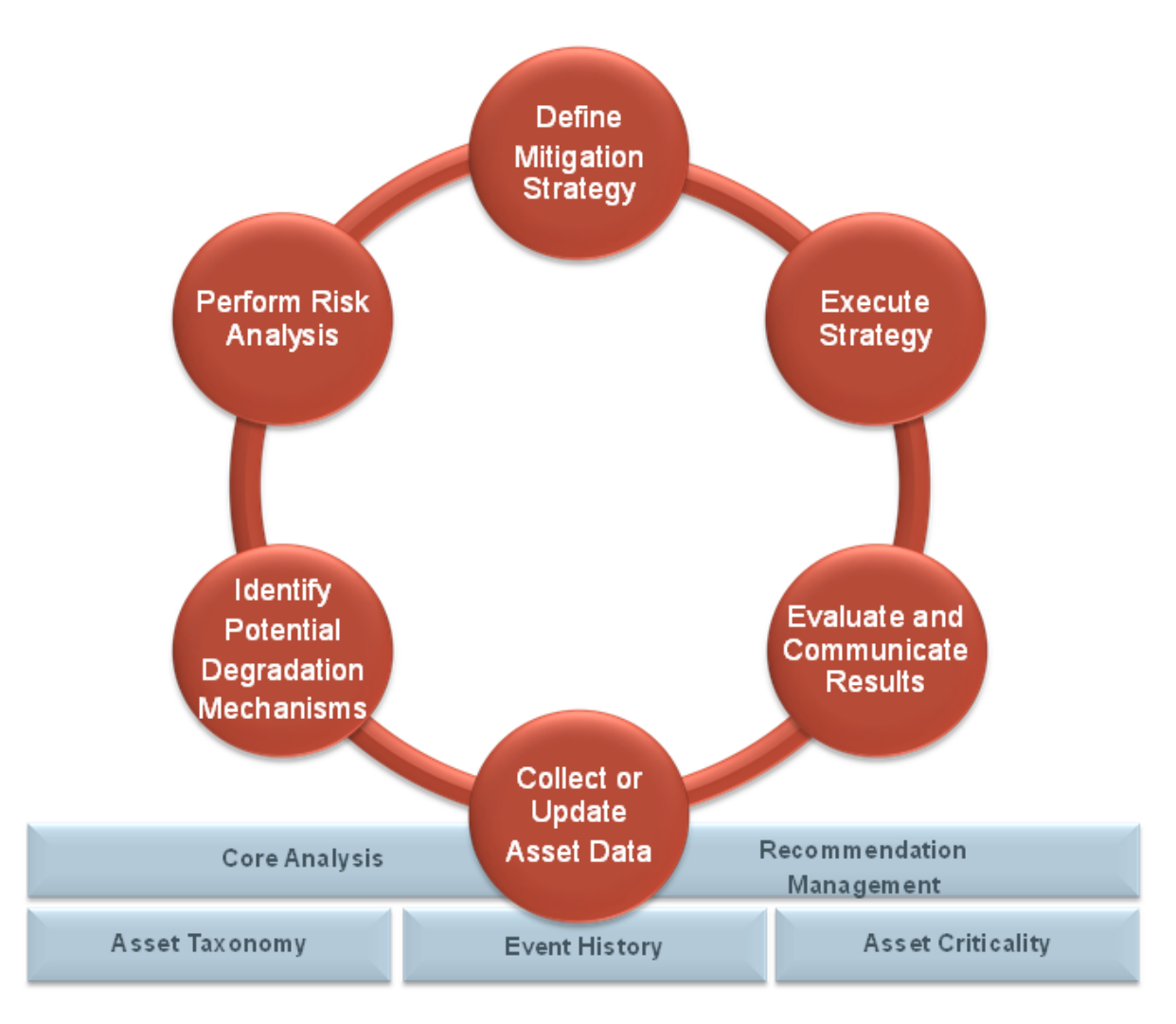

Within the Meridium APM product, each of the steps listed above can be accomplished using one or more of the following modules:

- Risk Based Inspection (RBI)
- Inspection Management
- Thickness Monitoring (TM)
- <u>NR13</u>

### **Mechanical Integrity System Requirements**

Multiple licenses are required to take advantage of Mechanical Integrity modules. In addition to the following licenses, your system must contain the basic Meridium APM system architecture:

- Risk Based Inspection (RBI)
- Inspection Management
- Thickness Monitoring (TM)
- <u>NR13</u>

After you have configured the basic system architecture and licensed these modules, you will need to perform configuration steps for each module.

# **First-Time Deployment Workflow**

Deploying and configuring the Mechanical Integrity Work Process for the first time includes completing multiple steps, which are outlined in the table in this topic. *All* of the steps are required to fully implement the Mechanical Integrity Work Process. These steps provide all the information that you need to deploy and configure Mechanical Integrity with the basic Meridium APM system architecture.

| Step | Task                                        |
|------|---------------------------------------------|
| 1    | Configure the Risk Based Inspection module. |
| 2    | Configure the Inspection Management module. |
| 3    | Configure the Thickness Monitoring module.  |

# Upgrade Workflow

You can upgrade to V3.6.0.0.0 using the instructions that are provided in the Installation, Upgrade, and Configuration documentation for each Mechanical Integrity module:

- Risk Based Inspection
- Inspection Management
- Thickness Monitoring

## **Mechanical Integrity User Instructions**

With the exception of <u>instructions on using the navigation bar</u> that is displayed on various pages in Mechanical Integrity modules, the user instructions for Mechanical Integrity modules are provided in the documentation for the related module. Documentation for the Mechanical Integrity dashboard is provided in the <u>Mechanical Integrity Reference Information documentation</u>.

### **About Navigating Mechanical Integrity Modules**

In place of the site map, a *navigation bar* is provided on various pages throughout Mechanical Integrity (MI) modules and allows you to:

- Select the records that you want to work with on various pages throughout MI modules.
- Navigate to various pages and features within and across MI modules.

```
    RBIT-UNIT-A RBISYS-880 HXST 46
    Mechanical Integrity Define DMs and Perform Risk Analysis RBI Analysis
```

The navigation bar displays the following levels:

- Record
- Work Process

# **Hierarchy Level**

The record level of the navigation bar displays options that correspond with the records that you are working with on the current page. A red outline has been added to the following image to highlight the record level of the navigation bar.

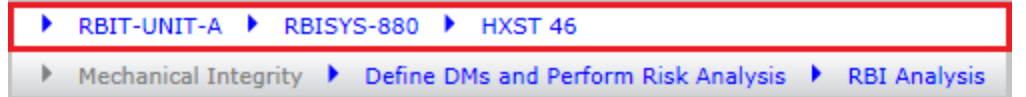

The record level is <u>displayed only on certain pages throughout MI modules</u>. The text that is displayed for each option will vary, depending upon the record that you select for that option. The documentation refers to these options and the lists that are displayed when you click the **>** button that is displayed to the left of each option using the following terms:

 Unit: Displays a list of the Functional Location records in your database whose Is a Unit? field is set to *True* and the value *Undefined Unit*. When you access a <u>page that displays</u> the navigation bar for a record that is not linked to one of these Functional Location records, the value *Undefined Unit* is selected in this list by default. The Unit option and list are enabled *only* when the RBI license is active.

The image at the beginning of this topic shows the Functional Location record *RBIT-UNIT- A* specified for the **Unit** option, and the following image shows this same record selected in the **Unit** list.

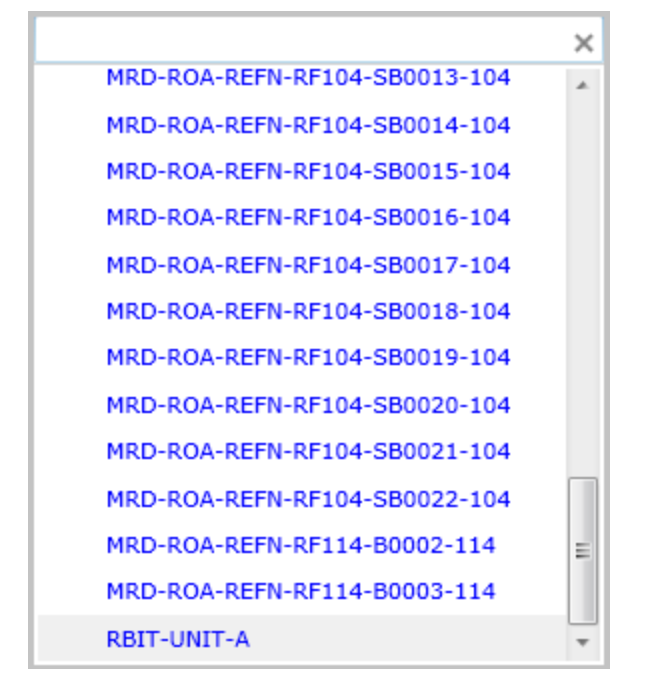

- RBI System:
  - Displays a list of all RBI System records in your database that are linked to the Functional Location record selected in the Unit list and to which one or more Criticality

Calculator RBI Components record is linked.

-*or*-

 Displays the text Undefined System if the value Undefined Unit is selected in the Unit list or an RBI System record is not linked to the Functional Location record that is selected in the Unit list.

When you select in the **Unit** list a Functional Location record that is linked to only one RBI System record, the RBI System record is selected in the **RBI System** list automatically. The **RBI System** option and list are enabled *only* when the RBI license is active.

The image at the beginning of this topic shows the RBI System record *RBISYS-880* specified for the **RBI System** option, and the following image shows this same record selected in the **RBI System** list.

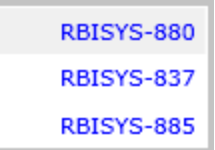

- Equipment: Displays the following lists, depending upon whether or not the RBI license is active:
  - When the RBI license is active, displays a list of all Equipment records in your database that are linked:
    - To the RBI System record that is selected in the RBI System list.

-or-

- Directly to the Functional Location record selected in the **Unit** list when an RBI System is not selected in the **RBI System** list.
- When the RBI license is not active, displays a list of all Equipment records in your database.

When a value is not selected in the Equipment list, the text (Select Asset) is displayed.

The image at the beginning of this topic shows the Equipment record *HXST* specified for the **Equipment** option, and the following image shows this same record selected in the **Equipment** list.

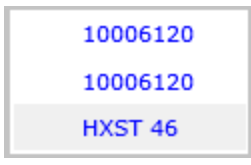

Throughout the documentation, the lists that are displayed for navigation bar options are referred to using the name of the corresponding option. For example, the lists that are displayed for the **Unit**, **RBI System**, and **Equipment** options are referred to as the **Unit**, **RBI System**, and **Equipment** *ists* respectively.

For each list that displays *more than* ten records, a text box is displayed above the list that you can use to search for records in the list. To the right of the text box, the x button is displayed and clears any text that you have typed in the text box. The image of the **Unit** list in this topic shows an example of this text box.

# Work Process Level

The Work Process level of the navigation bar displays options that correspond with the Mechanical Integrity Work Process. Specifically, this level displays options that correspond with the step in the Mechanical Integrity Work Process that is associated with the page that you are currently viewing. A red outline has been added to the following image to highlight the Work Process-level of the navigation bar.

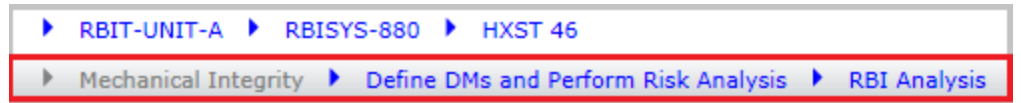

When the <u>record level</u> of the navigation bar is displayed, the Work Process level of the navigation bar is displayed *below* the record level, as shown in the preceding image. The text that is displayed for each option will vary, depending upon your selection for that option. The documentation refers to these options and the submenus that are displayed when you click the button that is displayed to the left of each option using the following terms:

- Work Process: Displays the text *Mechanical Integrity*, which indicates that the Mechanical Integrity Work Process is associated with this level of the navigation bar. This option is always disabled.
- Work Process Step: Displays text that corresponds with the step(s) in the Mechanical Integrity Work Process that are associated with the page that you are currently viewing, and displays a <u>submenu of links</u>, organized according to the steps in the Mechanical Integrity Work Process.

The following image shows an example of the Work Process Step submenu that is displayed when you are working on the RBI Asset View or RBI Unit View page.

| Collect Asset Data             | Define DMs and Perform Risk Analysis | Define Mitigation Strategy         |
|--------------------------------|--------------------------------------|------------------------------------|
| Export and import (Er Data     | Mass RBI Analysis                    | Manage Work Packs                  |
|                                |                                      | Manage Inspection Tasks            |
|                                |                                      | Manage Profiles                    |
|                                |                                      | Manage RBI Recommendations         |
|                                |                                      | Mass RBI Recommendation Management |
|                                |                                      | Manage Inspection Documents        |
| Execute Strategy               | Evaluate Results                     |                                    |
| Datalogger                     | Corrosion Analysis Summary           |                                    |
| TMLs and Measurements          | Quick View                           |                                    |
| Initial Measurement Data Entry | Review and Approve Inspections       |                                    |
| Measurement Data Entry         | Published Inspections                |                                    |
| Bulk Analyze                   |                                      |                                    |
| Create Inspection Document     |                                      |                                    |
|                                |                                      |                                    |

The following text that corresponds with the following step(s) in the Mechanical Integrity Work Process can be displayed for the **Work Process Step** option.

| Text displayed for Work<br>Process Step option | Corresponding step(s) in the Mech-<br>anical Integrity Work Process     |
|------------------------------------------------|-------------------------------------------------------------------------|
| Collect Asset Data                             | Collect or Update Asset Data                                            |
| Define DMs and Perform<br>Risk Analysis        | Identify Potential Degradation Mech-<br>anisms<br>Perform Risk Analysis |
| Defined Mitigation Strategy                    | Define Mitigation Strategy                                              |
| Execute Strategy                               | Execute Strategy                                                        |
| Evaluate Results                               | Evaluate and Communicate Results                                        |

In image at the beginning of this topic, the Work Process step *Define DMs and Perform Risk Analysis* is specified, (i.e., the text *Define DMs and Perform Risk Analysis* is displayed for the **Work Process Step** option).

• Task: Displays text that corresponds with the task that you are completing for the specified step in the Work Process, and displays a submenu of links that correspond with that step in the Work Process. The text that is displayed for the Task option corresponds with the labels of each hyperlink that is displayed on the Work Process Step submenu.

In the image at the beginning of this topic, the task *RBI Analysis* is specified, (i.e., the text *RBI Analysis* is displayed for the **Task** option).

The following image shows an example of the **Task** submenu that is displayed when the Work Process step *RBI Analysis* is specified.

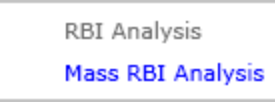

Throughout the documentation, the submenus that are displayed for navigation bar options are referred to using the name of the corresponding option. For example, the submenus that are displayed for the **Work Process Step** and **Task** options are referred to as the **Work Process Step** and **Task** submenus respectively.

# Pages that Display the Navigation Bar

Various pages throughout Mechanical integrity modules display the navigation bar. The <u>record</u> <u>hierarchy level</u> of the navigation bar is displayed only on some pages, but it is displayed only *after* you have selected records that correspond with this level of the navigation bar. Additionally, when you are working on pages that are not specific to the records represented on the record level of the navigation bar, this level is disabled.

The following table lists the pages, organized by module, on which the <u>navigation bar</u> is displayed, whether or not the record level is displayed after you have selected to work with records that correspond with this level of the navigation bar, and whether or not the record level is enabled when it is displayed.

| Page                                         | Record level dis-<br>played? | Record level enabled? |
|----------------------------------------------|------------------------------|-----------------------|
| Risk Based Inspection                        |                              |                       |
| RBI Asset View                               | Yes                          | Yes                   |
| RBI Component List                           | No                           | N/A                   |
| RBI Export and Import                        | Yes                          | No                    |
| RBI System List                              | No                           | N/A                   |
| RBI Unit View                                | Yes                          | Yes                   |
| Inspection Management                        |                              |                       |
| Inspection Finding Checklist                 | Yes                          | No                    |
| Inspection History Summary Query             | Yes                          | Yes                   |
| Inspection Manage Documents                  | Yes                          | No                    |
| Inspection Manage Tasks                      | No                           | N/A                   |
| Inspection Profile                           | Yes                          | Yes                   |
| Manage Work Packs                            | Yes                          | No                    |
| Published Inspection Documents               | Yes                          | Yes                   |
| Review and Approve Inspection Docu-<br>ments | Yes                          | No                    |
| Thickness Monitoring                         |                              |                       |
| T-Min Calculations                           | Yes                          | Yes                   |
| TM Analysis                                  | Yes                          | Yes                   |

| Page                              | Record level dis-<br>played? | Record level<br>enabled? |
|-----------------------------------|------------------------------|--------------------------|
| TM Initial Measurement Data Entry | Yes                          | Yes                      |
| TM Measurement Data Entry         | Yes                          | Yes                      |
| TM Quick View                     | Yes                          | Yes                      |
| TM TMLs/Measurements              | Yes                          | Yes                      |

## **About Navigation Bar Submenus**

Navigation to various areas within and across Mechanical Integrity modules using the <u>Work Process Step</u> and <u>Task submenus</u> are determined by license activation and security permissions. As such, the links that appear on these submenus are conditionally enabled according to the following criteria:

- In order for *any* link to be enabled, the license for the module that corresponds with that link must be *active*.
- In order for *certain* links to be enabled, in addition to the license for the corresponding module being active, the appropriate security permissions must be associated with your Security User account.
- The link that corresponds with the page that you are currently viewing will always disabled.

The documentation assumes that all Mechanical Integrity users are assigned to the MI Everyone Security Group *at a minimum*. The following table provides details on:

- The links that appear on the Work Process Step and Task submenus, organized according to the applicable step in the Mechanical Integrity Work Process.
- The corresponding page or feature to which the links provide access.
- The type of permissions that you must have to entity and relationship families, (beyond what is provided via membership in the MI Everyone Security Group), unless otherwise noted, in order to access the page or feature.
- Whether or not the link is conditionally enabled based upon the security permissions associated with your Security User account. When you click a link that is associated with a page or feature to which you do not have the necessary security permissions, an error message is displayed, indicating that you do not have the necessary security permissions to access the page or feature.

| Link                             | Page/feature                  | Entity family per-<br>missions required                                                      | Relationship fam-<br>ily permissions<br>required                                                          | Condi-<br>tionally<br>enabled<br>based<br>upon<br>security? |
|----------------------------------|-------------------------------|----------------------------------------------------------------------------------------------|----------------------------------------------------------------------------------------------------|-------------------------------------------------------------|
| Collect Asset Da                 | ata                           |                                                                                              |                                                                                                    |                                                             |
| Export and<br>Import RBI<br>Data | RBI Export and<br>Import page | View permissions<br>to the following fam-<br>ilies:<br>• RBI Com-<br>ponents<br>• RBI System | View permissions to<br>the following fam-<br>ilies:<br>• Has RBI Com-<br>ponents<br>• Has RBI Sys-<br>tem | Yes                                                         |

| Link                       | Page/feature                  | Entity family per-<br>missions required                                                                                                    | Relationship fam-<br>ily permissions<br>required                                                                                                    | Condi-<br>tionally<br>enabled<br>based<br>upon<br>security? |  |
|----------------------------|-------------------------------|----------------------------------------------------------------------------------------------------|----------------------------------------------------------------------------------------------------|-------------------------------------------------------------|--|
| Defined DMs an             | d Perform Risk An             | alysis                                                                                                    |                                                                                                    |                                                             |  |
| RBI Analysis               | <b>RBI Asset View</b><br>page | View permissions<br>to the following fam-<br>ilies:<br>• Equip-<br>mentTypes<br>• Potential<br>Degradation<br>Mechanisms<br>• RBI Com-<br>ponents<br>• RBI Degrad-<br>ation Mech-<br>anisms | View permissions to<br>the following fam-<br>ilies:<br>• Has Degrad-<br>ation Mech-<br>anisms<br>• Has Potential<br>Degradation<br>Mechanisms<br>• Has RBI Com-<br>ponents<br>• Has RBI Crit-<br>icality Ana-<br>lysis<br>• Has Recom-<br>mendations | Yes                                                         |  |
| Mass RBI Ana-<br>Iysis     | RBI Review Ana-<br>lyses page | View permissions<br>to the following fam-<br>ilies:<br>• RBI Com-<br>ponents<br>• RBI System                                                                                                | View permissions to<br>the following fam-<br>ilies:<br>• Has RBI Com-<br>ponents<br>• Has RBI Sys-<br>tem                                                                                                    | Yes                                                         |  |
| Define Mitigation Strategy |                               |                                                                                                    |                                                                                                    |                                                             |  |
| T-Min Cal-<br>culator      | T-Min Cal-<br>culations page  | You be a Meridium<br>APM Super User<br>or a member of the<br>MI Thickness Mon-<br>itoring Inspection<br>Group to access<br>the <b>T-Min Cal-</b><br><b>culations</b> page.                  | You be a Meridium<br>APM Super User or<br>a member of the MI<br>Thickness Mon-<br>itoring Inspection<br>Group to access the<br><b>T-Min Calculations</b><br>page.                                                                                    | No                                                          |  |

| Link                                          | Page/feature                                  | Entity family per-<br>missions required                                                    | Relationship fam-<br>ily permissions<br>required                                                                                   | Condi-<br>tionally<br>enabled<br>based<br>upon<br>security? |
|-----------------------------------------------|-----------------------------------------------|--------------------------------------------------------------------------------------------|----------------------------------------------------------------------------------------------------|-------------------------------------------------------------|
| Manage Work<br>Packs                          | Manage Work<br>Packs page                     | View permissions<br>to the Work Pack<br>family                                             | View permissions to<br>the following fam-<br>ilies:<br>• Has Tasks<br>• Has Work<br>Pack<br>• Is Executed<br>By<br>• Is Planned By | No                                                          |
| Manage<br>Inspection<br>Tasks                 | Task List page                                | View permissions to the Task family                                                        | N/A                                                                                                    | No                                                          |
| Manage Pro-<br>files                          | Inspection Pro-<br>file page                  | View permissions<br>to the Inspection<br>Method family                                     | View permissions to<br>the Has Inspection<br>Method family                                                                         | No                                                          |
| Manage RBI<br>Recom-<br>mendations            | Recom-<br>mendation Man-<br>agement page      | View permissions<br>to the following fam-<br>ilies:<br>• RBI Recom-<br>mendation<br>• Task | View permissions to<br>the Has Con-<br>solidated Recom-<br>mendations family                                                       | Yes                                                         |
| Mass RBI<br>Recom-<br>mendation<br>Management | Recom-<br>mendation Man-<br>agement page      | View permissions<br>to the following fam-<br>ilies:<br>• RBI Recom-<br>mendation<br>• Task | View permissions to<br>the Has Con-<br>solidated Recom-<br>mendations family                                                       | Yes                                                         |
| Manage<br>Inspection<br>Documents             | Inspection His-<br>tory Summary<br>Query page | N/A                                                                                        | N/A                                                                                                    | No                                                          |
| Execute Strategy                              |                                               |                                                                                            |                                                                                                    |                                                             |

| Link                     | Page/feature                                    | Entity family per-<br>missions required                                                                                                    | Relationship fam-<br>ily permissions<br>required                                                                                                    | Condi-<br>tionally<br>enabled<br>based<br>upon<br>security? |
|--------------------------|-------------------------------------------------|----------------------------------------------------------------------------------------------------|----------------------------------------------------------------------------------------------------|-------------------------------------------------------------|
| Datalogger               | Select a Device<br>and Properties<br>dialog box | View permissions<br>to the following fam-<br>ilies:<br>Device<br>Device Data<br>Presentation<br>Device Map-<br>ping<br>Device Map-<br>ping Family<br>Device Map-<br>ping Family<br>Device Map-<br>ping Field<br>Thickness<br>Meas-<br>urement<br>Location<br>Thickness<br>Meas-<br>urement | View permissions to<br>the following fam-<br>ilies:<br>• Device Has<br>Send Present-<br>ation<br>• Device Has<br>Receive<br>Presentation                          | No                                                          |
| TMLs and<br>Measurements | TM TMLs/Meas-<br>urements page                  | View permissions<br>to the Corrosion<br>Analysis Settings<br>family                                                                                                    | View permissions to<br>the following fam-<br>ilies:<br>• Has Cor-<br>rosion Ana-<br>lysis<br>• Has Cor-<br>rosion Ana-<br>lysis Settings<br>• Has Data-<br>points | No                                                          |

| Link                                   | Page/feature                                   | Entity family per-<br>missions required                                                                                                    | Relationship fam-<br>ily permissions<br>required                                                                                                    | Condi-<br>tionally<br>enabled<br>based<br>upon<br>security? |
|----------------------------------------|------------------------------------------------|----------------------------------------------------------------------------------------------------|----------------------------------------------------------------------------------------------------|-------------------------------------------------------------|
| Initial Meas-<br>urement Data<br>Entry | TM Initial Meas-<br>urement Data<br>Entry page | <ul> <li>The following permissions to the following families:</li> <li>View permissions to the Corrosion Analysis Settings family</li> <li>Update, Insert, or Delete permissions to the Thickness Measurement family</li> </ul> | View permissions to<br>the following fam-<br>ilies:<br>• Has Cor-<br>rosion Ana-<br>lysis<br>• Has Cor-<br>rosion Ana-<br>lysis Settings<br>• Has Data-<br>points | No                                                          |
| Measurement<br>Data Entry              | TM Meas-<br>urement Data<br>Entry page         | <ul> <li>The following permissions to the following families:</li> <li>View permissions to the Corrosion Analysis Settings family</li> <li>Update, Insert, or Delete permissions to the Thickness Measurement family</li> </ul> | View permissions to<br>the following fam-<br>ilies:<br>• Has Cor-<br>rosion Ana-<br>lysis<br>• Has Cor-<br>rosion Ana-<br>lysis Settings<br>• Has Data-<br>points | No                                                          |

| Link                                 | Page/feature                                       | Entity family per-<br>missions required                                                                                                    | Relationship fam-<br>ily permissions<br>required                                                                                                    | Condi-<br>tionally<br>enabled<br>based<br>upon<br>security? |
|--------------------------------------|----------------------------------------------------|----------------------------------------------------------------------------------------------------|----------------------------------------------------------------------------------------------------|-------------------------------------------------------------|
| Bulk Analyze                         | Thickness Mon-<br>itoring Bulk Ana-<br>lyze window | You be a Meridium<br>APM Super User<br>or a member of the<br>MI Thickness Mon-<br>itoring Inspection<br>Group to access<br>the <b>Thickness</b><br><b>Monitoring Bulk</b><br><b>Analyze</b> window. | You be a Meridium<br>APM Super User or<br>a member of the MI<br>Thickness Mon-<br>itoring Inspection<br>Group to access the<br><b>Thickness Mon-</b><br><b>itoring Bulk Ana-</b><br><b>Iyze</b> window. | No                                                          |
| Create Inspec-<br>tion Document      | Event Builder                                      | View, Update, and<br>Insert, permissions<br>to the Inspection<br>family for which you<br>want to create a<br>record.                                                                                | View, Update, and<br>Insert permissions<br>to the Has Inspec-<br>tion family                                                                                                    | No                                                          |
| Evaluate Result                      | S                                                  |                                                                                                    |                                                                                                    |                                                             |
| Corrosion Ana-<br>lysis Sum-<br>mary | <b>TM Analysis</b><br>page                         | View permissions<br>to the Corrosion<br>Analysis Settings<br>family                                                                                                    | View permissions to<br>the following fam-<br>ilies:<br>• Has Cor-<br>rosion Ana-<br>lysis Settings<br>• Has Cor-<br>rosion Ana-<br>lyses                                                                | No                                                          |

| Link                                 | Page/feature                                            | Entity family per-<br>missions required                                                                                               | Relationship fam-<br>ily permissions<br>required    | Condi-<br>tionally<br>enabled<br>based<br>upon<br>security? |
|--------------------------------------|---------------------------------------------------------|----------------------------------------------------------------------------------------------------|-----------------------------------------------------|-------------------------------------------------------------|
| Quick View                           | TM Quick View<br>page                                   | View permissions<br>to the following fam-<br>ilies:<br>• Thickness<br>Meas-<br>urement<br>• Thickness<br>Meas-<br>urement<br>Location | View permissions to<br>the Has Datapoints<br>family | No                                                          |
| Review and<br>Approve<br>Inspections | Review and<br>Approve Inspec-<br>tion Documents<br>page | N/A                                                                                                    | N/A                                                 | No                                                          |
| Published<br>Inspections             | Published<br>Inspection Docu-<br>ments page             | N/A                                                                                                    | N/A                                                 | No                                                          |

While the preceding table lists the minimum privileges necessary to access pages and features via the navigation bar, some *additional* privileges are necessary to use functionality that is provided on some pages. The following table lists these pages, the necessary additional privileges, and the associated functionality.

| Page                   | Entity family permissions required                                                                                                    | Relationship family permissions required                                                                                                    | Associated func-<br>tionality                                                                                                    |
|------------------------|----------------------------------------------------------------------------------------------------|----------------------------------------------------------------------------------------------------|----------------------------------------------------------------------------------------------------|
| RBI Asset<br>View page | <ul> <li>View permissions to the following families:</li> <li>RBI Consequence Evaluation</li> <li>RBI Degradation Mechanism Evaluation</li> <li>RepresentativeFluids</li> <li>Risk Translation</li> </ul> | <ul> <li>View privileges to the following families:</li> <li>Has Consequence Evaluation</li> <li>Has RBI Degradation Mechanism Evaluation</li> </ul> | To view RBI Crit-<br>icality Analysis<br>records that are<br>linked to Criticality<br>Calculator RBI<br>Components<br>records in the <b>RBI</b><br><b>Explorer</b> pane. |

| Page                                             | Entity family permissions required                                                                                                    | Relationship family permissions required                                                                                                    | Associated func-<br>tionality                                                                                                    |
|--------------------------------------------------|----------------------------------------------------------------------------------------------------|----------------------------------------------------------------------------------------------------|----------------------------------------------------------------------------------------------------|
| Inspection<br>History Sum-<br>mary Query<br>page | Update privileges to the Gen-<br>eral Finding or Checklist Find-<br>ing family, depending upon<br>which of these records is linked<br>to the Inspection record that<br>you want to view. | View privileges to the<br>Has Findings or Check-<br>list Has Findings family,<br>depending upon which<br>type of record (General<br>Finding or Checklist<br>Finding) is linked to the<br>Inspection record that<br>you want to view. | To use the Load<br>Inspection hyper-<br>link that appears in<br>the Action column<br>in the grid on the<br>Inspection History<br>Summary Query<br>page to open the<br>Inspection record<br>in Record Man-<br>ager. |
| <b>Inspection</b><br><b>Profile</b> page         | View, Update, Insert, and<br>Delete privileges to the fol-<br>lowing families:<br>Inspection Method<br>Inspection Profile                                                                | <ul> <li>View, Update, Insert,<br/>and Delete privileges to<br/>the following families:</li> <li>Has Inspection<br/>Method</li> <li>Has Inspection<br/>Profile families.</li> </ul>                                                  | To use the full func-<br>tionality of this<br>page.                                                                                                    |

# About Using the Navigation Bar

Depending upon your security permissions and which MI module licenses are active, you can use the <u>navigation bar</u> to:

- Select the records that you want to work with on various pages throughout MI modules.
- Navigate to various pages and features within and across MI modules.

The documentation assumes that the following licenses are active, and that you have the <u>neces</u>sary security permissions to access all pages and features available via the navigation bar:

- Risk Based Inspection
- Inspection Management
- Thickness Monitoring

### Selecting Records That You Want to Work With In MI Modules

You can use the record level of the navigation bar to select the records that you want to work with on various pages throughout MI modules.

For example, suppose that you are working with the RBI Analysis that is associated with the Equipment record *10006120* that is linked to the RBI System record *RBISYS-880* on the **RBI** Asset View page, as shown in the following image.

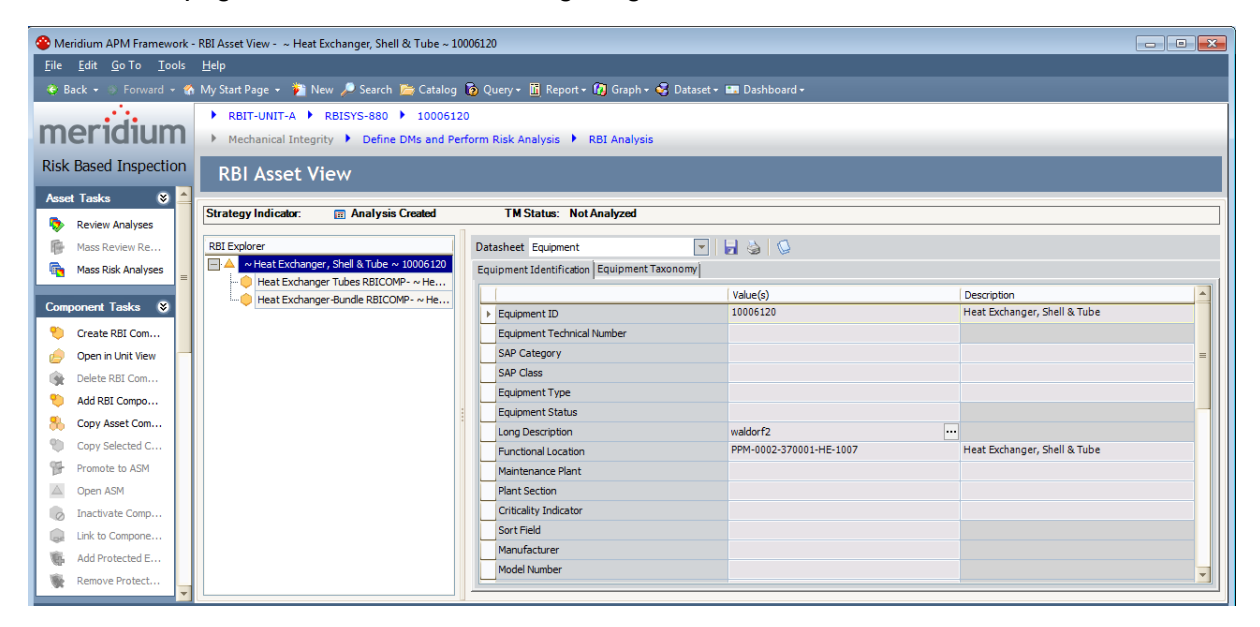

Now, suppose that you want to work with the RBI Analysis that is associated with the Equipment record *HXST 46* that is linked to the RBI System record *RBISYS-880*. Using the record level of the navigation bar, you could select the Equipment record *HXST 46* in the **Equipment** list, and the **RBI Asset View** page will be refreshed to display information for that Equipment record, as shown in the following image.

#### Selecting Records That You Want to Work With In MI Modules

| Seridium APM Framework -                              | RBI Asset View - ~ NO.1 STEAM REHEATER ~ HXST 4                                          | 6                                       |                                      |                               |
|-------------------------------------------------------|------------------------------------------------------------------------------------------|-----------------------------------------|--------------------------------------|-------------------------------|
| <u>F</u> ile <u>E</u> dit <u>G</u> o To <u>T</u> ools | Help                                                                                     |                                         |                                      |                               |
| 🍣 Back 👻 🛞 Forward 👻 🐔                                | My Start Page 👻 ừ New 🔎 Search ጅ Catalog                                                 | 🔞 Query + 🛅 Report + 🚯 Graph + 🍕 D      | ataset 👻 🛤 Dashboard 🗸               |                               |
| meridium                                              | RBIT-UNIT-A      RBISYS-880      HXST 46     Mechanical Integrity      Define DMs and Pe | ;<br>rform Risk Analysis 🕨 RBI Analysis |                                      |                               |
| Risk Based Inspection                                 | RBI Asset View                                                                           |                                         |                                      |                               |
| Asset Tasks 😵 📥                                       | Strategy Indicator: 📄 Analysis Created                                                   | TM Status: Not Analyzed                 |                                      |                               |
| Mass Review Re                                        | RBI Explorer                                                                             | Datasheet RBI Comp - Piping             | ▼ ↓ ▲ ▲                              |                               |
| 🐴 Mass Risk Analyses                                  | NO. 1 STEAM REHEATER ~ HXST 46<br>30° RIDE RELCOMP. AND 1 STEAM REH.                     | ID Operating and Process Design Det     | alls Corrosion Data                  |                               |
| Component Tasks 😵                                     | Heat Exchanger-Shell RBIComp-HXST 4                                                      |                                         | Value(s)                             |                               |
| Create RBI Com                                        |                                                                                          | Function Location                       |                                      |                               |
| 🧀 Open in Unit View                                   |                                                                                          | Component                               | RBICOMP- ~ NO.1 ST                   | EAM REHEATER ~ HXST 46-PP-883 |
| 🔶 Delete RBI Com                                      |                                                                                          | Component Description                   |                                      |                               |
| Add RBI Compo                                         |                                                                                          | Component Type                          | 30" Pipe                             |                               |
| S Conv Asset Com                                      |                                                                                          | Component Start Date                    |                                      |                               |
| Copy Selected C                                       |                                                                                          | Circuit From                            |                                      | <u> </u>                      |
| Remote to ASM                                         |                                                                                          |                                         |                                      |                               |
| Open ASM                                              |                                                                                          | Potential Degradation Mechanisms        |                                      |                               |
| 🧑 Inactivate Comp                                     |                                                                                          | 0 Ģ 🖗                                   |                                      |                               |
| 🐊 Link to Compone                                     |                                                                                          | Degradation Mechanism                   | DM Methodology                       | Methodology Type              |
| 🐐 Add Protected E                                     |                                                                                          | Brittle Fracture                        | Criticality Other Damage Mech. Eval. | Qualitative                   |
| 😻 Remove Protect 🔻                                    |                                                                                          |                                         |                                      |                               |

The following instructions assume that you are viewing a page that displays the navigation bar.

To select records that you want to work with in MI modules:

• On the record level of the navigation bar, in the lists displayed for the **Unit**, **RBISystem**, or **Equipment** options, select the records that you want to work with on the current page.

The page is refreshed according to your selections.

## **Navigating Within and Across Modules**

You can use the <u>navigation bar</u> to navigate to other pages and features within and across Mechanical Integrity modules.

For example, suppose that you are working with the RBI Analysis that is associated with the Equipment record *10006120* on the **RBI Asset View** page, as shown in the following image.

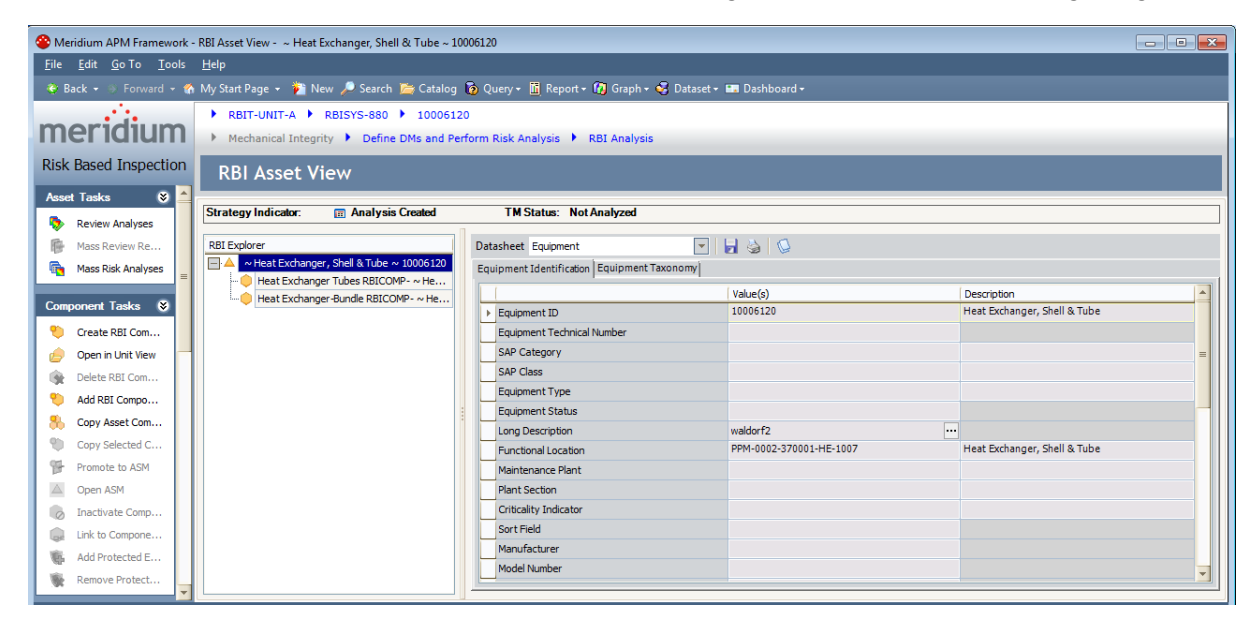

Continuing with the example, suppose that you want to view data that you have recorded in TM for this Equipment record on the TM TMLs/Measurements page. When you click the TMLs and Measurements link on the Task submenu, the TM TMLs/Measurements page is displayed for the Equipment record 10006120, as shown in the following image.

#### Navigating Within and Across Modules

| 😵 Meridium APM Framework - TM TMLs/Measurements - ~ Heat E         | xchanger, Shell & Tube ~ 1000 | 06120                          |                      |                                 |                  | - • •                 |
|--------------------------------------------------------------------|-------------------------------|--------------------------------|----------------------|---------------------------------|------------------|-----------------------|
| <u>F</u> ile <u>E</u> dit <u>G</u> o To <u>T</u> ools <u>H</u> elp |                               |                                |                      |                                 |                  |                       |
| 😵 Back 👻 🏐 Forward 👻 🏠 My Start Page 👻 🎽 New 🔎 Sea                 | rch 🗯 Catalog 🔞 Query 🗸       | 🛅 Report + 🕜 Graph + 🥰 Da      | taset 🕶 🎫 Dashboard  | l+                              |                  |                       |
| P TM Explorer                                                      | ▶ RBIT-UNIT-A ▶ RBI           | SYS-880 🕨 10006120             |                      |                                 |                  |                       |
| - · · · · · · · · · · · · · · · · · · ·                            | Mechanical Integrity          | Execute Strategy TMLs          | and Measurements     |                                 |                  |                       |
| Thickness Monitoring                                               | TMLs and Mea                  | asurements for ~               | Heat Exch            | anger, Shell                    | £t Tube ~        | ·                     |
| TH Table A                                                         | Asset                         |                                |                      |                                 |                  | *                     |
|                                                                    | Equipment Identification Eq   | uipment Taxonomy               |                      |                                 |                  |                       |
| Pick Another                                                       |                               | Value(s)                       |                      | Description                     |                  | A                     |
| Save and Anal                                                      | Equipment ID                  | 10006120                       |                      | Heat Exchanger, She             | ell & Tube       | <b>=</b>              |
| 🕼 Renew TMLs                                                       | Equipment Technical Num       | ber                            |                      |                                 |                  |                       |
| am Audit Informa                                                   | SAP Category                  |                                |                      |                                 |                  |                       |
| 🛍 View Tasks                                                       | SAP Class                     |                                |                      |                                 |                  |                       |
| 😰 Analysis Settings 😑                                              | Equipment Status              |                                |                      |                                 |                  |                       |
| a+b Formulas                                                       |                               |                                |                      |                                 |                  |                       |
| 1 Move TMLs                                                        | TMLs                          | -                              |                      |                                 |                  |                       |
|                                                                    |                               | IML Analysis Type ALL          |                      | <ul> <li>Active TMLs</li> </ul> | only             |                       |
| Navigation 🛛 📎                                                     | TML ID 🛆 Minimum Th           | ickness (Inches) Number of Rea | dings Verify Measure | ments Scheduled Next            | Inspection Date  | Projected T-min Date  |
| 🍫 TM Start Page                                                    | ► TML01                       |                                | 1 No (N)             | 7/25/2012 12:00                 | :00 PM 7         | //26/2192 12:00:00 PM |
| 🖾 Analysis Sum                                                     | IMLU2                         |                                | 1 NO (N)             |                                 |                  |                       |
| TMLs and Mea                                                       | 🔀 🗹 [Status Indicator] = 'Ad  | ctive'                         |                      |                                 |                  | Edit Filter           |
| heasurement                                                        | HI HI A Record 1 of 2         | <b>▶ ₩ </b>                    |                      |                                 |                  | •                     |
| hitial Measur                                                      | Measurements                  |                                |                      |                                 |                  |                       |
| 💡 DataLogger                                                       | 된 🗙 🗟 - 👌 🗹 Activ             | e Measurements only            |                      |                                 |                  |                       |
| 🗓 Quick View                                                       | Measurement ID                | Measurement Taken Date         | Readings             | Readings Pass/Fail              | Measurement Valu | ue (Inches)           |
| T-Min Calculator                                                   | ▶ 0.9-7/25/2012               | 7/25/2012                      | 0.9                  | Pass (P)                        |                  | 0.9                   |
|                                                                    |                               |                                |                      |                                 |                  |                       |

The following instructions assume that you are viewing a page that displays the navigation bar.

#### To navigate within and across modules:

• On the Work Process level of the navigation bar, on the Work Process Step or Task submenus, click the link that corresponds with the page to which you want to navigate.

The page that corresponds with the link that you clicked is displayed.

### Accessing the Mechanical Integrity Dashboard

The <u>Mechanical Integrity dashboard</u> serves as an example of how you can configure a dashboard to display information about pieces of equipment and locations that you analyze in Mechanical Integrity modules.

#### To access the Mechanical Integrity dashboard:

• On the Meridium APM Framework main menu, click **Go To**, point to **Mechanical Integrity**, and then click **Dashboard**.

The Mechanical Integrity dashboard is displayed on the Dashboard page.

| 🍄 Meridium APM Framework - Dashbo                                                             | ard - Mechanical I                | Integrity Dashboard                                                                                                    |          |
|-----------------------------------------------------------------------------------------------|-----------------------------------|----------------------------------------------------------------------------------------------------|----------|
| <u>F</u> ile <u>E</u> dit <u>G</u> o To <u>T</u> ools <u>H</u> elp                            |                                   |                                                                                                    |          |
| 😍 Back 👻 🋞 Forward 👻 🙆 Refresh                                                                | 🐔 My Start Page                   | e 👻 🎽 New 🔑 Search 🚎 Catalog 🔞 Query 🛚 🛅 Report + 🔞 Graph + 🤣 Dataset + 📟 Dashboard +                                              |          |
| 💮 Mechanical Integrity Dasht                                                                  |                                   |                                                                                                    | <b>1</b> |
| Pending RBI Recommendation                                                                    | าร                                | General Measures RBI Risk Matrix                                                                                                   |          |
| NO. 3 SULFUR CO<br>NO. 3 SULFUR CONDENSER                                                     | Proposed                          | Data Quality<br>Components missing fields required for data quality                                                                | 13 2     |
| NO. 3 SULFUR CO<br>NO. 3 SULFUR CONDENSER                                                     | Proposed                          | Degradation Rates 0 2 4 6 8 10 2 4 3 0 0 0 c 2 4 6 8 10 2 4 6 8 10 0 0 0 0 0 0 0 0 0 0 0 0 0 0 0 0 0                               | 0 0      |
| NO. 3 SULFUR CO<br>NO. 3 SULFUR CONDENSER                                                     | Proposed                          | Overdue Inspections<br>Inspection Tasks with a Next Date before today                                                              | 0 3      |
| NO. 3 SULFUR CO<br>NO. 3 SULFUR CONDENSER                                                     | Proposed                          | Analyses Requiring Calculation 0<br>An Inspection has been completed since the analysis was 5 to 15 20 25 E D C<br>Last calculated | B A      |
| #4 SULFUR COND<br>#4 SULFUR CONDENSER                                                         | Proposed                          | Comparison of Tasks to Recommendations X 44                                                                                        | -        |
| Page 1 of 8 36 record(s)                                                                      | • • •                             | Inspections Due in Next 30 Days 0 5 10 15 20 25                                                                                    |          |
| Equipment Outside Risk Policy                                                                 | у                                 | Inspections Completed in Last 30 Days X 10                                                                                         |          |
| HXST 120 CLARIFIED OIL/COLD FEED                                                              |                                   |                                                                                                    |          |
| QA-PIPING-001                                                                                 |                                   | Equipment Measures                                                                                                    |          |
| QA-PIPING-005                                                                                 |                                   | Environmental Consequence                                                                                                    |          |
| QA-PIPING-006                                                                                 |                                   | Flammable Consequence                                                                                                    |          |
| QA-PIPING-007                                                                                 |                                   | Production Loss Consequence                                                                                                    |          |
| Page 1 of 3 15 record(s)                                                                      | • • •                             | Toxic Consequence                                                                                                    |          |
| Inspection Group Monitor                                                                      |                                   |                                                                                                    |          |
| Piping Components - External<br>Percentage of Piping components                               | Degradation N<br>whose Inspection | Aechanisms<br>on Priority has changed (External Degradation Mechanisms) 6 20 40 60                                                 | 80 100   |
| Piping Components - Internal Degradation M<br>Percentage of Piping components whose Inspectio |                                   | Aechanisms 0 0 0 0 0 0 0 0 0 0 0 0 0 0 0 0 0 0                                                                                     | 80 100   |
| Tank Components - External D<br>Percentage of Tank components v                               | egradation Me<br>whose Inspection | echanisms 0 0 0 0 0 0 0 0 0 0 0 0 0 0 0 0 0 0                                                                                      | 80 100   |

### Aspects of the Mechanical Integrity Dashboard

The Mechanical Integrity dashboard serves *solely* as an example of how you can configure a dashboard to display information about equipment and locations that you analyze in Mechanical Integrity modules. It is expected that all customers will configure the Mechanical Integrity dashboard to suit their individual needs. The documentation does not provide additional details on configuring the Mechanical Integrity dashboard, however, details on working with dashboards in general, the type of sections that are displayed on the Mechanical Integrity dashboard, and the underlying queries that are used to determine their content are provided. You can use this documentation as a starting point for customizing the Mechanical Integrity dashboard, if desired.

## Sections Displayed on the Baseline Mechanical Integrity Dashboard

type of dashboard section that corresponds with each section that is displayed on the Mechanical Integrity dashboard.

| Baseline Mechanical Integrity dashboard section | Section type                                                                 |
|-------------------------------------------------|------------------------------------------------------------------------------|
| Equipment Measures                              | Measures - Linked                                                            |
| Equipment Outside Risk Policy                   | List - Single Column                                                         |
| General Measures                                | Measures - General                                                           |
| Inspection Group Monitor                        | Measures - General                                                           |
| Pending RBI Recommendations                     | List - Summary                                                               |
| RBI Risk Matrix                                 | RBI Risk Matrix                                                              |
|                                                 | <b>Note:</b> This section is specific to the Mechanical Integrity dashboard. |

# **Inspection Strategy**

Records in the Inspection Strategy family store information and guidelines for performing various types of inspections on equipment and locations that you analyze using the RBI and Inspection modules. Some Inspection Strategy values are used to populate values in:

- RBI Recommendation records that are generated automatically in the RBI module.
- Inspection records that are used in the Inspection module.

The following table provides a list and description of the fields that exist in the Inspection Strategy family. The information in the table reflects the baseline state and behavior of these fields.

| Field                                 | Data<br>Type | Description                                                                                                    | Behavior and Usage                                                                                                    |
|---------------------------------------|--------------|----------------------------------------------------------------------------------------------------|----------------------------------------------------------------------------------------------------|
| Inspection Con-<br>fidence            | Character    | Character A value that indicates<br>how effective prior<br>inspections were at<br>identifying the<br>degradation mech-<br>anism and the rate of<br>degradation. | This field is populated with a list of Sys-<br>tem Codes that are stored in the<br>INSPECTION CONFIDENCE System<br>Code table.         |
|                                       |              |                                                                                                    | The value in this field is populated in the Inspection Confidence field in Inspection records whose:                                   |
|                                       |              | <ul> <li>Type of Inspection value cor-<br/>responds with the value in the<br/>Inspection Task Type field in the<br/>Inspection Strategy record.</li> </ul>      |                                                                                                    |
|                                       |              |                                                                                                    | <ul> <li>Extent value corresponds with the<br/>value in the Inspection Extent field<br/>in the Inspection Strategy record.</li> </ul>  |
| Inspection<br>Extent                  | Character    | The extent to which the inspection was performed.                                                                                                    | This field is populated with a list of Sys-<br>tem Codes that are stored in the MI_<br>INSPECTION_EXTENT System Code<br>table.         |
| Inspection<br>Strategy<br>Description | Character    | A description of the inspection.                                                                                                    | The value in this field is populated in the Recommendation Basis field in RBI Recommendation records that are generated automatically. |
| Inspection<br>Strategy ID             | Character    | The Record ID of the<br>Inspection Strategy<br>record.                                                                                                    | You must specify a unique value in this field. This value is used to identify the Inspection Strategy record.                          |

| Field                                   | Data<br>Type | Description                                                                                                    | Behavior and Usage                                                                                                    |
|-----------------------------------------|--------------|----------------------------------------------------------------------------------------------------|----------------------------------------------------------------------------------------------------|
| Inspection<br>Task Type                 | Character    | The type of inspec-<br>tion that corresponds<br>with the Inspection<br>Strategy record.                                                                                                    | This field is populated with a list of all<br>Task Types records whose Reference<br>field contains the value <i>Inspection</i><br><i>Strategy (INSPECTION_STRATEGY)</i> .                                    |
|                                         |              |                                                                                                    | The value in this field is populated in the:                                                                                                    |
|                                         |              |                                                                                                    | <ul> <li>Task Type field in RBI Recom-<br/>mendation and Inspection Task<br/>records.</li> </ul>                                                                                                    |
|                                         |              |                                                                                                    | Type of Inspection field in Inspec-<br>tion records.                                                                                                    |
| Recommended<br>Inspection Inter-<br>val | Number       | The interval at which<br>the inspection should<br>be performed.                                                                                                    | When the Use Calculated Data field is set to <i>False</i> , the value in this field is used to populate the Recommended Interval Scope field in RBI Recommendation records that are generated automatically. |
| Recommended<br>Inspection<br>Scope      | Text         | <ul> <li>Information related to the scope of the inspection, including:</li> <li>A description of tasks that the inspector should perform.</li> <li>The minimum information that should be returned by the inspection.</li> <li>Credentials that the inspector is required to have.</li> </ul> | The value in this field is populated in the<br>Recommended Inspection Scope field in<br>RBI Recommendation records that are<br>generated automatically.                                                      |

| Field                  | Data<br>Type | Description                                                                                                    | Behavior and Usage                                                                                                    |
|------------------------|--------------|----------------------------------------------------------------------------------------------------|----------------------------------------------------------------------------------------------------|
| Use Calculated<br>Data | Logical      | Determines how the<br>Recommended Inter-<br>val Scope field is pop-<br>ulated in RBI<br>Recommendation<br>records that are gen-<br>erated automatically. | <ul> <li>This field is set to <i>False</i> by default. When this field is set to:</li> <li><i>True</i>, the Recommended Interval Scope field in the RBI Recommendation record is populated with the value in the Estimated Half Life field in the Criticality Int. Corr. Deg. Mech. Eval. record that is linked to the associated RBI Criticality Analysis record.</li> <li><i>False</i>, the value in the Recommended Interval Scope field is populated with the value in the Recommended Interval Scope field is populated with the value in the Recommended Inspection Interval field.</li> </ul> |

## About the Mechanical Integrity Catalog Folder Structure

The following topics contain information about the folders that are stored in the Catalog location \Public\Meridium\Modules\Mechanical Integrity, their content, and details on how this content can be used by Mechanical Integrity (MI) users. This information is intended to serve as a quick reference to details that are provided elsewhere in the MI documentation.

- Dashboard Folder
- Queries Folder

**Note:** All of the Public folders exist by default. Any item in a Public folder is also available in the corresponding Baseline folder. Throughout this documentation, we refer to items in the Public folder.

# **Dashboard Folder**

The dashboard listed in the following table is stored in the Catalog location \\Public\Meridium\Modules\Mechanical Integrity\Dashboard. In this table, the value listed in the **Dashboard** column refers to the dashboard *name*. The baseline dashboard caption is the same as the dashboard name.

| Dashboard                           | Behavior and Usage                                                                        |
|-------------------------------------|-------------------------------------------------------------------------------------------|
| Mechanical Integrity Dash-<br>board | Displays the <u>baseline Mechanical Integrity dashboard</u> on the <b>Dashboard</b> page. |

## About the Queries Folder

The Queries folder that is stored in the Catalog location \\Public\Meridium\Modules\Mechanical Integrity contains the following subfolders:

- Navigation Bar Queries
- Dashboard Queries

# **Navigation Bar Queries Folder**

The queries listed in the following table are stored in the Catalog location \\Public\Meridium\Modules\Mechanical Integrity\ Queries\Navigation Bar Queries. In this table, the values listed in the **Query** column refer to the query *names.* The baseline query captions are the same as the query names.

| Query                    | Behavior and Usage                                                                                                    |
|--------------------------|----------------------------------------------------------------------------------------------------|
| All Assets               | Returns all Equipment records in your database. The results of this query are used to populate the <b>Equipment</b> list that is accessed via the navigation bar when the Risk Based Inspection license is not active.   |
| Assets in Hier-<br>archy | Returns the following items, depending upon the types of records that you have created:                                                                                                    |
|                          | <ul> <li>Functional Location, RBI System, and Equipment records that<br/>are linked to one another.</li> </ul>                                                                                                    |
|                          | -or-                                                                                                    |
|                          | <ul> <li>Functional Location and Equipment records that are linked to<br/>one another but are not linked to RBI System records.</li> </ul>                                                                               |
|                          | -Or-                                                                                                    |
|                          | <ul> <li>Equipment records that are not linked to RBI System or Func-<br/>tional Location records.</li> </ul>                                                                                                    |
|                          | The results of this query are used to populate the <b>Unit</b> , <b>RBISystem</b> , and <b>Equipment</b> lists that are accessed via the <u>navigation bar</u> when the Risk Based Inspection license is <i>active</i> . |

# **Dashboard Queries Folder**

The queries listed in the following table are stored in the Catalog location \\Public\Meridium\Modules\Mechanical Integrity\Queries\Dashboard Queries. In this table, the values listed in the **Query** column refer to the query *names*. The baseline query captions are the same as the query names.

| Query             | Behavior and Usage                                                                                                    |  |
|-------------------|----------------------------------------------------------------------------------------------------|--|
| Data Quality      | Used to return results that are displayed for the Data Quality measure that is displayed in the <b>General Measures</b> section that is displayed on the <u>Mechanical Integrity dashboard</u> . In the baseline database, this query is configured to return Criticality Calculator RBI Components records whose Component Type value is any value other than <i>Heat Exchanger-Bundle</i> and when any of the following conditions related to other Criticality Calculator RBI Components values are true:               |  |
|                   | <ul> <li>Operating Pressure is null or is greater than Design Pressure.</li> </ul>                                                                                                    |  |
|                   | <ul> <li>Operating Temperature is null or is greater than Design Temperature.</li> </ul>                                                                                                    |  |
|                   | • Diameter is null or 0 (zero).                                                                                                    |  |
|                   | <ul> <li>Expected Internal Corrosion is null or 0 (zero).</li> </ul>                                                                                                    |  |
|                   | Inventory is null.                                                                                                    |  |
|                   | Process Fluid is null.                                                                                                    |  |
|                   | Weld Joint Effy is null.                                                                                                    |  |
|                   | • Nominal Thickness is null or $0$ (zero).                                                                                                    |  |
|                   | Toxic Mixture is <i>True.</i>                                                                                                    |  |
|                   | Toxic Model is null.                                                                                                    |  |
|                   | <ul> <li>Percent toxic is 0 (zero).</li> </ul>                                                                                                    |  |
| Degradation Rates | Used to return results that are displayed for the Degradation Rates measure that is displayed in the <b>General Measures</b> section that is displayed on the <u>Mechanical Integrity dashboard</u> . In the baseline database, this query is configured to return Equipment records that are linked to Asset Corrosion Analysis records whose Average Corrosion Rate value is <i>greater than</i> the BM Estimate Rate value in the Criticality Int. Corr. Deg. Mech. Eval. record associated with that Equipment record. |  |

| Query                            | Behavior and Usage                                                                                                    |  |
|----------------------------------|----------------------------------------------------------------------------------------------------|--|
| Environmental Con-<br>sequence   | Used to return results that are displayed for the Environmental Con-<br>sequence measure that is displayed in the <b>Equipment Measures</b><br>section that is displayed on the <u>Mechanical Integrity dashboard</u> . In<br>the baseline database this query:                                                                                                    |  |
|                                  | <ul> <li>Is configured to return Equipment records that are asso-<br/>ciated with RBI Criticality Analysis records whose Environ<br/>Crack Prob Cat field contains a value other than N/A.</li> </ul>                                                                                                    |  |
|                                  | <ul> <li>Contains a prompt on the Equipment Entity Key.</li> </ul>                                                                                                    |  |
| Equipment Outside<br>Risk Policy | Used to return results that are displayed in the <b>Equipment Outside</b><br><b>Risk Policy</b> section that is displayed on the <u>Mechanical Integrity</u><br><u>dashboard</u> . In the baseline database, this query is configured to<br>return Equipment records that are linked to RBI Criticality Analysis<br>records whose Risk Category value corresponds with the value<br><i>High</i> in the Criticality Rating field.                                                                    |  |
| Flammable Con-<br>sequence       | Used to return results that are displayed for the Flammable Con-<br>sequence measure that is displayed in the <b>Equipment Measures</b><br>section that is displayed on the <u>Mechanical Integrity dashboard</u> . In<br>the baseline database, this query:                                                                                                    |  |
|                                  | <ul> <li>Is configured to return Equipment records that are asso-<br/>ciated with RBI Criticality Analysis records whose Flamm<br/>Conseq Cat field contains a value other than N/A.</li> </ul>                                                                                                    |  |
|                                  | <ul> <li>Contains a prompt on the Equipment Entity Key.</li> </ul>                                                                                                    |  |
| Inspections Com-<br>pleted       | Used to return results that are displayed for the Inspections Com-<br>pleted in Last 30 Days measure that is displayed in the <b>General</b><br><b>Measures</b> section that is displayed on the <u>Mechanical Integrity</u><br><u>dashboard</u> . In the baseline database, this query is configured to<br>return Equipment records that are linked to Inspection records<br>whose Completion Date field contains a value that corresponds<br>with today's date or a date within the last 30 days. |  |
| Inspections Due                  | Used to return results that are displayed for the Inspections Due in Next 30 Days measure that is displayed in the <b>General Measures</b> section that is displayed on the <u>Mechanical Integrity dashboard</u> . In the baseline database, this query is configured to return Equipment records that are linked to Inspection Task records whose Next Date value corresponds with within the next 30 days.                                                                                       |  |

| Query                                               | Behavior and Usage                                                                                                    |  |
|-----------------------------------------------------|----------------------------------------------------------------------------------------------------|--|
| Inspections Overdue                                 | Used to return results that are displayed for the Overdue Inspec-<br>tions measure that is displayed in the <b>General Measures</b> section<br>that is displayed on the <u>Mechanical Integrity dashboard</u> . In the<br>baseline database, this query is configured to return Equipment<br>records that are linked to Inspection Task records whose Next Date<br>value corresponds with today's date or a date before today's date. |  |
| Pending Recom-<br>mendations                        | Used to return results that are displayed in the <b>Pending RBI</b><br><b>Recommendations</b> section that is displayed on the <u>Mechanical</u><br><u>Integrity dashboard</u> . In the baseline database, this query is con-<br>figured to return Equipment records that are linked to RBI Recom-<br>mendation records that are in the Proposed state.                                                                               |  |
| Percentage Change<br>in External DM for Pip-<br>ing | Used to return results that are displayed in the <b>Inspection Group</b><br><b>Monitor</b> section that is displayed on the <u>Mechanical Integrity dash</u> -<br><u>board</u> . In the baseline database, this query is configured to return:                                                                                                    |  |
|                                                     | <ul> <li>The number of Criticality Calculator RBI Components<br/>records in the database whose Component Type field con-<br/>tains any value that includes the word <i>Pipe</i>.</li> </ul>                                                                                                    |  |
|                                                     | -and-                                                                                                    |  |
|                                                     | <ul> <li>The percentage of those Criticality Calculator RBI Com-<br/>ponents records whose CUI Inspection Priority Change field<br/>is set to <i>True</i>.</li> </ul>                                                                                                    |  |
| Percentage Change<br>in External DM for<br>Tanks    | Used to return results that are displayed in the <b>Inspection Group</b><br><b>Monitor</b> section that is displayed on the <u>Mechanical Integrity dash</u> -<br><u>board</u> . In the baseline database, this query is configured to return:                                                                                                    |  |
|                                                     | <ul> <li>The number of Criticality Calculator RBI Components<br/>records in the database whose Component Type field con-<br/>tains the value Storage Tank.</li> </ul>                                                                                                    |  |
|                                                     | -and-                                                                                                    |  |
|                                                     | <ul> <li>The percentage of those Criticality Calculator RBI Com-<br/>ponents records whose CUI Inspection Priority Change field<br/>is set to <i>True</i>.</li> </ul>                                                                                                    |  |

| Query                                               | Behavior and Usage                                                                                                    |  |  |
|-----------------------------------------------------|----------------------------------------------------------------------------------------------------|--|--|
| Percentage Change<br>in External DM for<br>Vessels  | Used to return results that are displayed in the <b>Inspection Group</b><br><b>Monitor</b> section that is displayed on the <u>Mechanical Integrity dash</u> -<br><u>board</u> . In the baseline database, this query is configured to return: |  |  |
|                                                     | <ul> <li>The number of Criticality Calculator RBI Components<br/>records in the database whose Component Type field con-<br/>tains any of the following values:</li> </ul>                                                                     |  |  |
|                                                     | <ul> <li>Air Cooled Exchanger-Header</li> </ul>                                                                                                    |  |  |
|                                                     | <ul> <li>Column-Bottom</li> </ul>                                                                                                    |  |  |
|                                                     | <ul> <li>Column-Middle</li> </ul>                                                                                                    |  |  |
|                                                     | <ul> <li>Column-Top</li> </ul>                                                                                                    |  |  |
|                                                     | ■ Filter                                                                                                    |  |  |
|                                                     | <ul> <li>Heat Exchanger-Channel</li> </ul>                                                                                                    |  |  |
|                                                     | <ul> <li>Heat-Exchanger-Shell</li> </ul>                                                                                                    |  |  |
|                                                     | <ul> <li>Pressure Vessel</li> </ul>                                                                                                    |  |  |
|                                                     | <ul> <li>Reactor</li> </ul>                                                                                                    |  |  |
|                                                     | -and-                                                                                                    |  |  |
|                                                     | <ul> <li>The percentage of those Criticality Calculator RBI Com-<br/>ponents records whose CUI Inspection Priority Change field<br/>is set to <i>True</i>.</li> </ul>                                                                          |  |  |
| Percentage Change<br>in Internal DM for Pip-<br>ing | Used to return results that are displayed in the <b>Inspection Group</b><br><b>Monitor</b> section that is displayed on the <u>Mechanical Integrity dash</u> -<br><u>board</u> . In the baseline database, this query is configured to return: |  |  |
|                                                     | <ul> <li>The number of Criticality Calculator RBI Components<br/>records in the database whose Component Type field con-<br/>tains any value that includes the word <i>Pipe</i>.</li> </ul>                                                    |  |  |
|                                                     | -and-                                                                                                    |  |  |
|                                                     | <ul> <li>The percentage of those Criticality Calculator RBI Com-<br/>ponents records whose Int. Corr. Inspection Priority Change<br/>field is set to <i>True</i>.</li> </ul>                                                                   |  |  |

| Query                                                | Behavior and Usage                                                                                                    |                                                                                                    |
|------------------------------------------------------|----------------------------------------------------------------------------------------------------|----------------------------------------------------------------------------------------------------|
| Percentage Change<br>in Internal DM for<br>Tanks     | Used to return results that are displayed in the <b>Inspection Group</b><br><b>Monitor</b> section that is displayed on the <u>Mechanical Integrity dash</u> -<br><u>board</u> . In the baseline database, this query is configured to return: |                                                                                                    |
|                                                      | <ul> <li>The number of Criticality Calculator RBI Components<br/>records in the database whose Component Type field con-<br/>tains the value Storage Tank.</li> </ul>                                                                          |                                                                                                    |
|                                                      | -and-                                                                                                    |                                                                                                    |
|                                                      | <ul> <li>The percentage of those Criticality Calculator RBI Com-<br/>ponents records whose Int. Corr. Inspection Priority Change<br/>field is set to <i>True</i>.</li> </ul>                                                                   |                                                                                                    |
| Percentage Change<br>in Internal DM for Ves-<br>sels | Used to return results that are displayed in the <b>Inspection Group</b><br><b>Monitor</b> section that is displayed on the <u>Mechanical Integrity dash</u> -<br><u>board</u> . In the baseline database, this query is configured to return: |                                                                                                    |
|                                                      | <ul> <li>The number of Criticality Calculator RBI Components<br/>records in the database whose Component Type field con-<br/>tains any of the following values:</li> </ul>                                                                     |                                                                                                    |
|                                                      | <ul> <li>Air Cooled Exchanger-Header</li> </ul>                                                                                                    |                                                                                                    |
|                                                      | <ul> <li>Column-Bottom</li> </ul>                                                                                                    |                                                                                                    |
|                                                      | <ul> <li>Column-Middle</li> </ul>                                                                                                    |                                                                                                    |
|                                                      | ■ Column-Top                                                                                                    |                                                                                                    |
|                                                      | ■ Filter                                                                                                    |                                                                                                    |
|                                                      | <ul> <li>Heat Exchanger-Channel</li> </ul>                                                                                                    |                                                                                                    |
|                                                      | <ul> <li>Heat-Exchanger-Shell</li> </ul>                                                                                                    |                                                                                                    |
|                                                      | <ul> <li>Pressure Vessel</li> </ul>                                                                                                    |                                                                                                    |
|                                                      | <ul> <li>Reactor</li> </ul>                                                                                                    |                                                                                                    |
|                                                      | -and-                                                                                                    |                                                                                                    |
|                                                      |                                                                                                    | <ul> <li>The percentage of those Criticality Calculator RBI Com-<br/>ponents records whose Int. Corr. Inspection Priority Change<br/>field is set to <i>True</i>.</li> </ul> |

| Query                                            | Behavior and Usage                                                                                                    |  |
|--------------------------------------------------|----------------------------------------------------------------------------------------------------|--|
| Production Loss Con-<br>sequence                 | Used to return results that are displayed for the Production Loss<br>Consequence measure that is displayed in the <b>Equipment Meas-</b><br><b>ures</b> section that is displayed on the <u>Mechanical Integrity dash</u> -<br><u>board</u> . In the baseline database, this query:                                                                                                    |  |
|                                                  | <ul> <li>Is configured to return Equipment records that are asso-<br/>ciated with RBI Criticality Analysis records whose Pro-<br/>duction Loss Conseq Categ field contains a value other than<br/>N/A.</li> </ul>                                                                                                    |  |
|                                                  | Contains a prompt on the Equipment Entity Key.                                                                                                    |  |
| Recommendations<br>Without Tasks                 | Used to return results that are displayed for the Comparison of Tasks to Recommendations measure that is displayed in the <b>General Measures</b> section that is displayed on the <u>Mechanical Integrity</u> <u>dashboard</u> . In the baseline database, this query is configured to return Equipment records that are not linked to at least one Inspection Task record.                                                            |  |
| Risk Matrix                                      | Used to return results that are displayed in the <b>RBI Risk Matrix</b> section that is displayed on the <u>Mechanical Integrity dashboard</u> . In the baseline database, this query is configured to return Equipment records that are associated with an RBI Criticality Analysis record that is in the Risk Completed state <i>and</i> whose Risk Category field contains a value.                                                  |  |
| Task Complete<br>Greater Than Risk<br>Assessment | Used to return results that are displayed for the Analyses Requiring<br>Calculation measure that is displayed in the <b>General Measures</b><br>section that is displayed on the <u>Mechanical Integrity dashboard</u> . In<br>the baseline database, this query is configured to return RBI Crit-<br>icality Analysis records that are:<br>In the Risk Completed State.                                                                |  |
|                                                  | <ul> <li>-and-</li> <li>Linked to an Inspection record whose Completion Date value corresponds with a date that is <i>after</i> the Date Criticality Calculated value in the RBI Criticality Analysis record.</li> </ul>                                                                                                    |  |
| Toxic Consequence                                | Used to return results that are displayed for the Toxic Con-<br>sequence measure that is displayed in the <b>Equipment Measures</b><br>section that is displayed on the <u>Mechanical Integrity dashboard</u> . In<br>the baseline database, this query is configured to return Equipment<br>records that are associated with RBI Criticality Analysis records<br>whose Toxic Conseq Cat field contains a value other than <i>N/A</i> . |  |

# System Code Tables Used by MI Modules

The following System Code tables are used by Mechanical Integrity modules:

| Table ID                     | Table Description                          | Function                                                                                          |
|------------------------------|--------------------------------------------|---------------------------------------------------------------------------------------------------|
| INSPECTION<br>CONFIDENCE     | Inspection Con-<br>fidence                 | Used to populate the <b>Inspection Confidence</b><br>list in <u>Inspection Strategy records</u> . |
| MI_<br>INSPECTION_<br>EXTENT | Extent values for<br>Inspection Strategies | Used to populate the <b>Inspection Extent</b> list in<br>Inspection Strategy records.             |

# About NR13

NR13 is a Brazilian Regulatory Standard issued by the Department of Labor, applicable only to sites in Brazil. Its general purpose is to ensure safety in all aspects of designing, installing, operating, and maintaining certain types of equipment.

The NR13 module expands Meridium APM's baseline function to support the collecting and storing of technical data that is required to create NR13-compliant inspection reports. The module also adds two new inspection reports specifically for NR13 inspections.

The NR13 module is enabled by the NR13 license.

You can download the NR13 help documentation here: <u>https://www.me</u>ridium.com/secure/documentation/NR13/Meridium\_APM\_NR13\_Module.pdf